## EMS MCI Triage and Transport

Patient Tracking Platform (EMTrack) Updated March 7, 2024

**EMTrack** is a web-enabled platform for tracking patients in Ohio, primarily during Mass Casualty Incidents and facility evacuations. Incidents and patient tracking can begin in the field by EMS users through the mobile app and continue after arrival at the hospital. This PHI-compliant product supports identification card scanning and importing into the patient record, and the use of 2D, 3D, and QR codes. EMTrack is available on the <u>web</u>, <u>Apple App Store</u>, and <u>Google Play</u>. A mobile user <u>Quick Reference Guide is also available</u>.

Requesting Single and Bulk User Accounts Requests for accounts can be made online: <u>https://redcap.link/ODHEMR</u>

## **EMS MCI Triage and Transport**

This form is used by Emergency Medical Service (EMS) and other mobile providers to initially log a patient. The patient may be logged without a destination (for patient staging) and then updated once destination information is known. EMS tracking of patients allows hospitals and Free-Standing Emergency Departments to better prepare for inbound patients, and for those patients to arrive with some information already available.

Fields with red asterisks (\*) are required.

| Step | Detail                                                                                                    | Screenshots                                                                                                    |                                          |  |  |
|------|----------------------------------------------------------------------------------------------------|----------------------------------------------------------------------------------------------------|------------------------------------------|--|--|
| 1.   | Login to EMTrack<br>( <u>https://login.juvare.com/</u> ).<br>If using a PIN-only account<br>login at:<br>(https://omtrack.juvare.com/)                                | a login.ju                                                                                                    | vare.com                                 |  |  |
| 2.   | Click the <b>Patient</b> tab.                                                                                                    | Dashboard Filters Patient Impo                                                                                                    | ort Incidents Reports Property<br>atient |  |  |
| 3.   | Select <b>EMS MCI Triage +</b><br><b>Transport.</b> If you do not have<br>a patient identifier (MRN,<br>triage tag) return to Patient<br>Forms and select "EMS Triage | Dashboard       Filters       Patient       Import       Incidents       Reports       Property       Locate       Transports       Messages       Juvare Exchange       System Settings       Help       C         Image: Select Form to Add Patient       Image: Select Form to Add Patient       View       View       View         Image: Hospital Triage + Intake       Image: Hospital Triage + Intake       Image: Hospital Triage + Intake       Image: Hospital Triage + Intake       Image: Hospital Triage + Transport         Image: Hospital Triage + Intake       Image: Hospital Triage + Intake       Image: Hospital Triage + Transport       Image: Hospital Triage + Transport |                                          |  |  |

Ohio Department of Health Bed Availability Platform <u>bap@odh.ohio.gov</u>

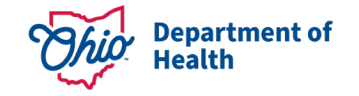

| Step | Detail                                | Screenshots                      |                                                       |  |  |
|------|---------------------------------------|----------------------------------|-------------------------------------------------------|--|--|
|      | + Transport (autogenerate             |                                  |                                                       |  |  |
|      | Patient ID)."                         |                                  |                                                       |  |  |
| 4.   | Start entering patient details,       | EMS Intake                       |                                                       |  |  |
|      | first with the Incident               |                                  |                                                       |  |  |
|      | Involvement.                          | Incident Involvement * 🚱         | Select or search                                      |  |  |
|      | If an incident bac not been           |                                  | Actual Mass Casualty Incident - Real World (standing) |  |  |
|      | started you may select                | Patient ID / Triage Tag # * 🚱    | Open User Testing                                     |  |  |
|      |                                       |                                  |                                                       |  |  |
|      | Incident - Deal World                 |                                  |                                                       |  |  |
|      | (standing)                            |                                  |                                                       |  |  |
| 5.   | Scan or enter the <b>Patient ID</b> / | Patient ID / Triage Tag # * 😧    |                                                       |  |  |
|      | ,<br>Triage Tag #, unless             |                                  |                                                       |  |  |
|      | automatically generated.              | Alternate IDs                    | # Description                                         |  |  |
|      | -                                     |                                  |                                                       |  |  |
|      |                                       | _                                | + Add                                                 |  |  |
| 6.   | Enter the <b>Triage Category</b> of   | Triage Category *                | <ul> <li>Red - Immediate</li> </ul>                   |  |  |
|      | the patient.                          |                                  | Yellow - Delayed                                      |  |  |
|      |                                       |                                  | ○ Green - Minor                                       |  |  |
|      |                                       |                                  | ⊖ Gray - Expectant                                    |  |  |
|      |                                       |                                  |                                                       |  |  |
|      |                                       | -                                | O Black - Decedents                                   |  |  |
| 7.   | Select your <b>Current</b>            | Current Location *               | Select or search                                      |  |  |
|      | Location.                             | Destination Location (transports | Actual Mass Casualty Incident - Real World (standing) |  |  |
|      | If additional locations are           | only, leave blank unless         | Incident Location                                     |  |  |
|      | astablished such as                   | transporting)                    | Red inication Site                                    |  |  |
|      | reunification sites they will         |                                  |                                                       |  |  |
|      | appear here.                          |                                  |                                                       |  |  |
| 8.   | Select the <b>Destination</b>         | Current Location *               | Incident Location X -                                 |  |  |
|      | Location for the Patient.             |                                  |                                                       |  |  |
|      |                                       | Destination Location (transports | 2 Ohio Test Hospital 🗙 👻                              |  |  |
|      | Select the <b>Transporting</b>        | only, leave blank unless         |                                                       |  |  |
|      | Provider. If unknown, select          |                                  |                                                       |  |  |
|      | "0_Unspecified Transport              | Provider *                       | 0_Unspecified Transport Provider × -                  |  |  |
|      | Provider".                            |                                  |                                                       |  |  |
|      | Vou must enter an                     | Unit                             | Select or search                                      |  |  |
|      | Estimated Time of Arrival             |                                  |                                                       |  |  |
|      | (ETA). This does not need to          | ETA (mins) <sup>•</sup>          | 15 🗢                                                  |  |  |
|      | be precise If you do not know         |                                  |                                                       |  |  |
|      | an ETA, enter any value               |                                  |                                                       |  |  |
|      | greater than 5.                       |                                  |                                                       |  |  |
|      |                                       |                                  |                                                       |  |  |

| Step | Detail                                                                                                    | Screenshots                                                                             |                                                        |                                       |                                                 |            |  |
|------|----------------------------------------------------------------------------------------------------|-----------------------------------------------------------------------------------------|--------------------------------------------------------|---------------------------------------|-------------------------------------------------|------------|--|
| 9.   | Scan the Driver's License if<br>available. <b>This will pre-</b><br><b>populate the name,</b><br><b>address, date of birth, and</b><br><b>other information.</b>                                                                 | Driver License                                                                          |                                                        |                                       | Scan Driver                                     | License    |  |
|      | If not available, continue.                                                                                                    |                                                                                         |                                                        |                                       |                                                 |            |  |
| 10.  | Enter the <b>Name, Date of</b><br><b>Birth, or Age</b> . Check<br>Approximate if appropriate.                                                                                                    | Name<br>Date of Birth<br>Age<br>Gender                                                  | First Name                                             | Middle Name                           | Last Na                                         | ame        |  |
| 11.  | Identify the <b>Chief Complaint</b><br>if available.                                                                                                    | Chief Complaint                                                                         |                                                        | Traumatic Injury<br>Complaint Comment | × -                                             | B          |  |
| 12.  | Evaluation + Alerts                                                                                                    | Evaluation + Alerts                                                                     | Evaluation + Alerts                                    |                                       |                                                 |            |  |
|      | Select any Alert Types<br>(Trauma, Stroke, STEMI, etc.)<br>If the patient has burn-related<br>injuries, complete the <b>Burn</b><br><b>Screening Questions</b>                                                                   | Alert Type Trauma Contaminated Unknown Yes No Burn Screening Question Patient Intubated |                                                        | X<br>Question                         | X ▼<br>Patient Response<br>○ Yes ○ No ○ Unknown |            |  |
|      | regarding intubation and burn severity.                                                                                                    |                                                                                         | Burn Severity (1                                       | , 2, 3)                               |                                                 |            |  |
| 13.  | Complete any <b>Additional</b><br><b>Patient Information.</b><br>In this section, mobile users<br>may also attach photos.<br>These photos are stored<br>securely, uploaded to<br>EMTrack, and deleted from<br>the mobile device. | Additional Patient Informat                                                             | Type File<br>No files<br>+ Add<br>Description<br>+ Add | Description Label                     | Added By Added                                  | At Actions |  |
| 14.  | Click Save.                                                                                                    |                                                                                         |                                                        | Save                                  |                                                 |            |  |

Questions regarding Patient Tracking and EMTrack may be directed to <u>bap@odh.ohio.gov</u>.